# クレジットカード決済の手順

#### ① 会員区分のタブをクリックする。

(例1) 会員で医師の方

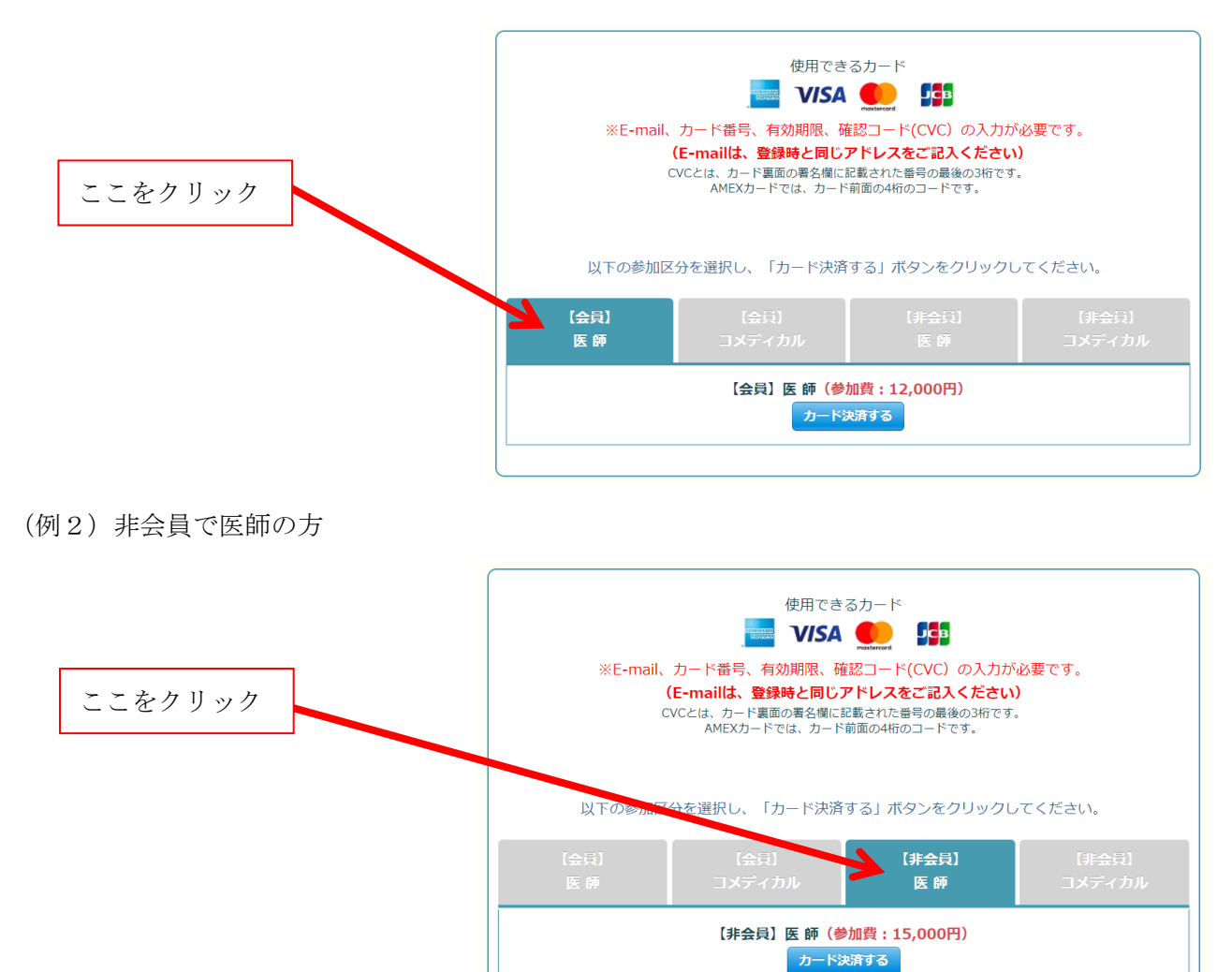

### 「カード決済する」ボタンをクリックする。

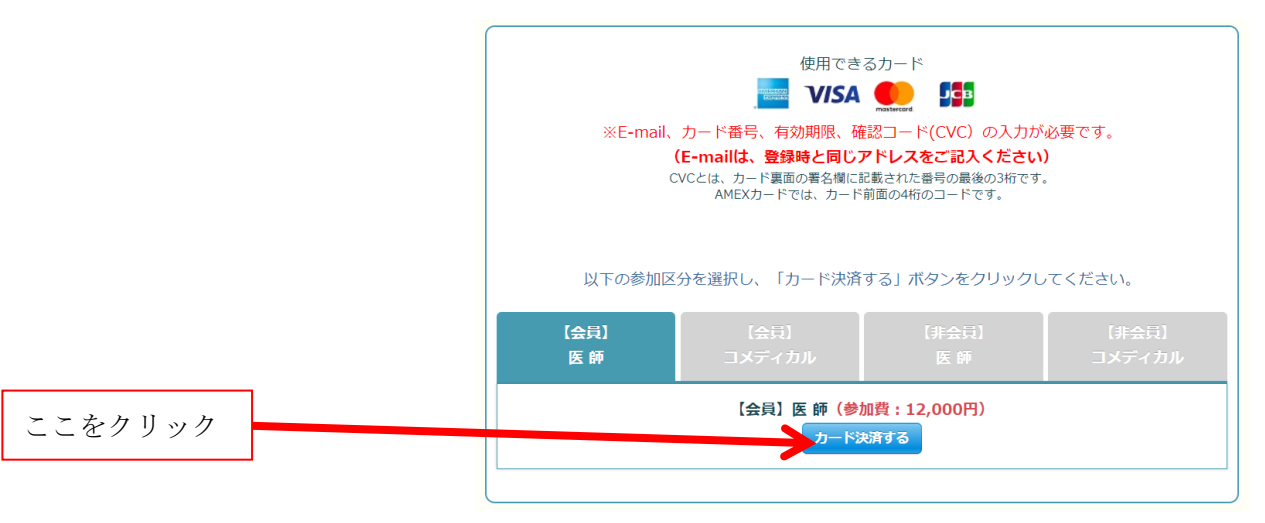

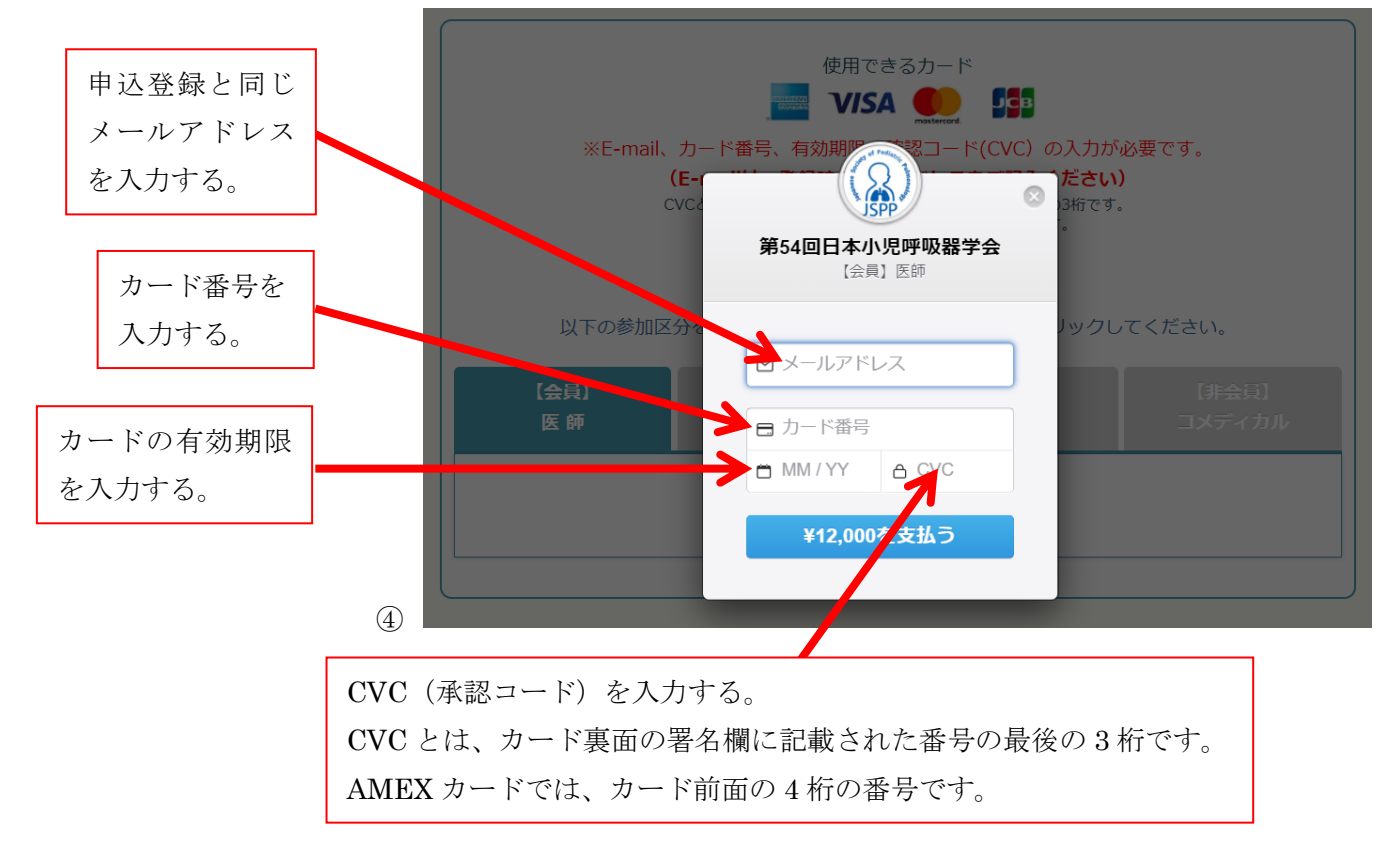

## ⑤ カード情報等を入力したら、「¥0000を支払う」ボタンをクリックする。

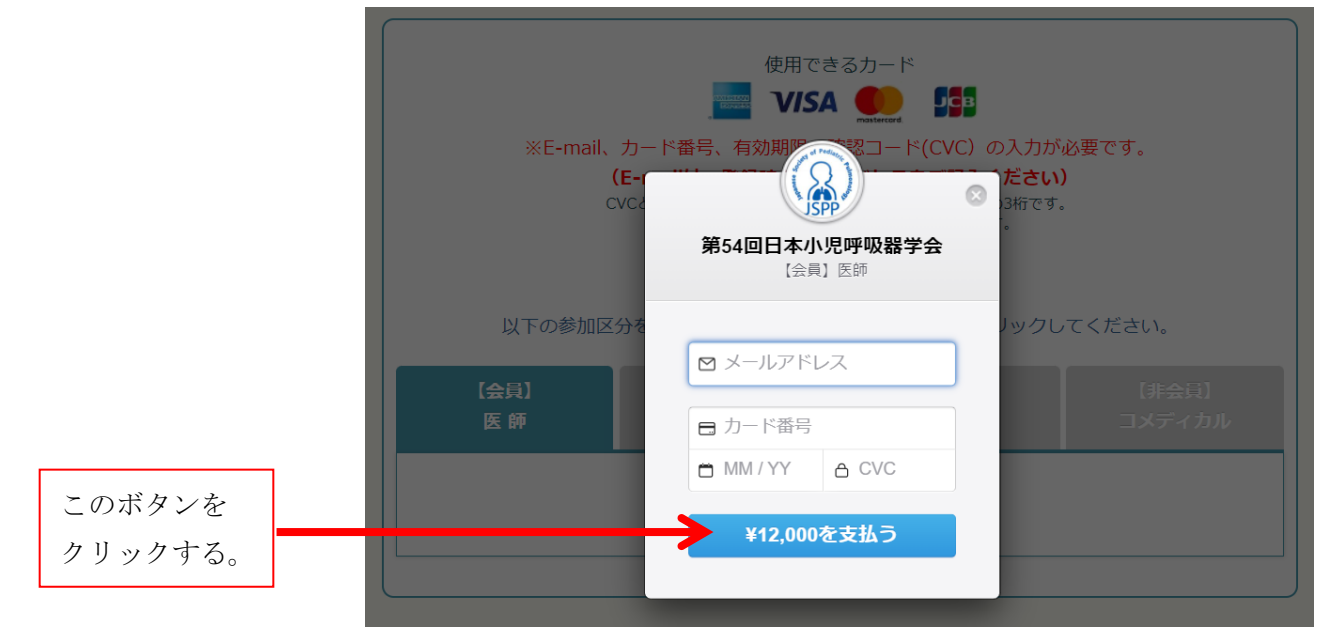

#### ⑥ 以上でカード決済は終了です。

終了したら「第54回 日本小児呼吸器学会 参加登録・入金完了」ページが表示されます。